# Guide utilisateur

# Guida utente

# User guide

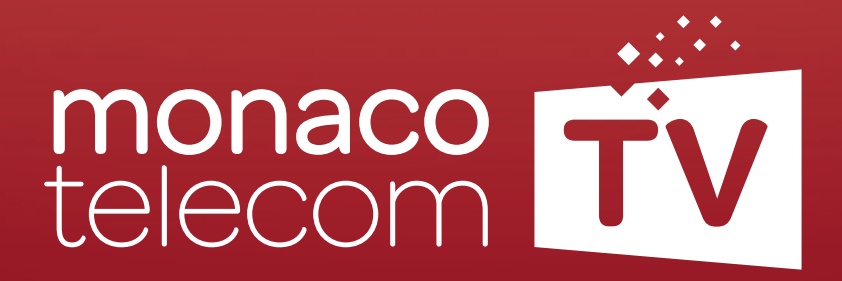

| Contenu.  | page 5  |
|-----------|---------|
| Ontenuto. | page 21 |
| Content.  | page 37 |

## Ontenu.

| 1. Configuration de<br>l'application MonacoTelecomTV po                        | age 6  |
|--------------------------------------------------------------------------------|--------|
| 2. Présentation de MonacoTelecomTV po                                          | age 8  |
| 3. Utilisation de MonacoTelecomTV pc                                           | ige 12 |
| 4. Premiers pas en cas de difficultés<br>avec l'application MonacoTelecomTV pa | ıge 16 |
| <b>5. FAQ</b> po                                                               | ıge 18 |

## 1. Configuration de l'application MonacoTelecomTV

**1.1 Allumez votre Apple TV** et suivez les instructions de l'Apple TV.

#### 1.2 Connexion Internet :

- Si votre Apple TV est connectée par un câble Ethernet (recommandé), l'appareil détectera votre connexion Internet automatiquement.
- Si ce n'est pas le cas, veuillez sélectionner votre réseau Wi-Fi parmi la liste affichée, puis renseignez le mot de passe associé.

#### 1.3 Identifiant Apple :

Un identifiant Apple n'est pas obligatoire pour utiliser MonacoTelecomTV :

- Si vous avez un identifiant Apple , vous pouvez le renseigner.
- Sinon sélectionnez « Ignorer cette étape » en bas à gauche de l'écran.

**Note :** un identifiant Apple est nécessaire pour télécharger d'autres applications que MonacoTelecomTV (MyCanal, YouTube, Netflix...).

#### 1.4 Fournisseur de télévision :

S'il s'agit d'une Apple TV fournie par Monaco Telecom, elle est déjà préconfigurée et la sélection du fournisseur de télévision n'est pas nécessaire (dans ce cas, cette étape sera automatiquement ignorée).

#### Si vous disposez de votre propre Apple TV :

- Cliquez sur « Continuer ».
- Sélectionnez MonacoTelecomTV dans la liste des fournisseurs de télévision automatiquement ignorée).

**1.5 Finalisez la configuration de votre Apple TV** en suivant les étapes restantes. Vous arriverez ensuite sur l'écran d'accueil de l'Apple TV.

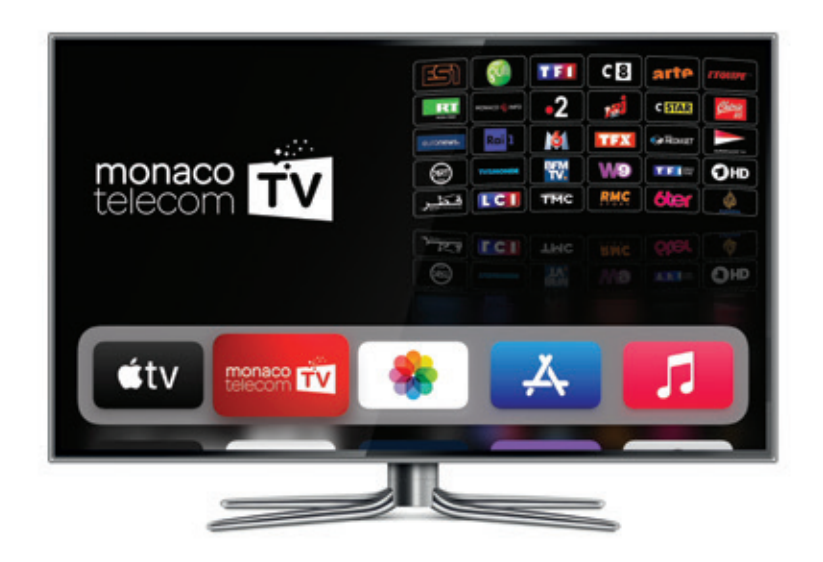

#### 1.6 Comment regarder MonacoTelecomTV?

- Si l'application MonacoTelecomTV est déjà installée, vous pouvez la lancer et commencer à regarder la télévision. Votre compte d'utilisateur MonacoTelecomTV est déjà configuré.
- Si l'application MonacoTelecomTV n'est pas visible, vous pouvez la télécharger dans l'App Store. Après l'avoir installée, veuillez entrer vos identifiants MonacoTelecomTV que vous avez reçus par e-mail.

#### 2. Présentation de MonacoTelecomTV

## 2.1 MonacoTelecomTV sur Apple TV

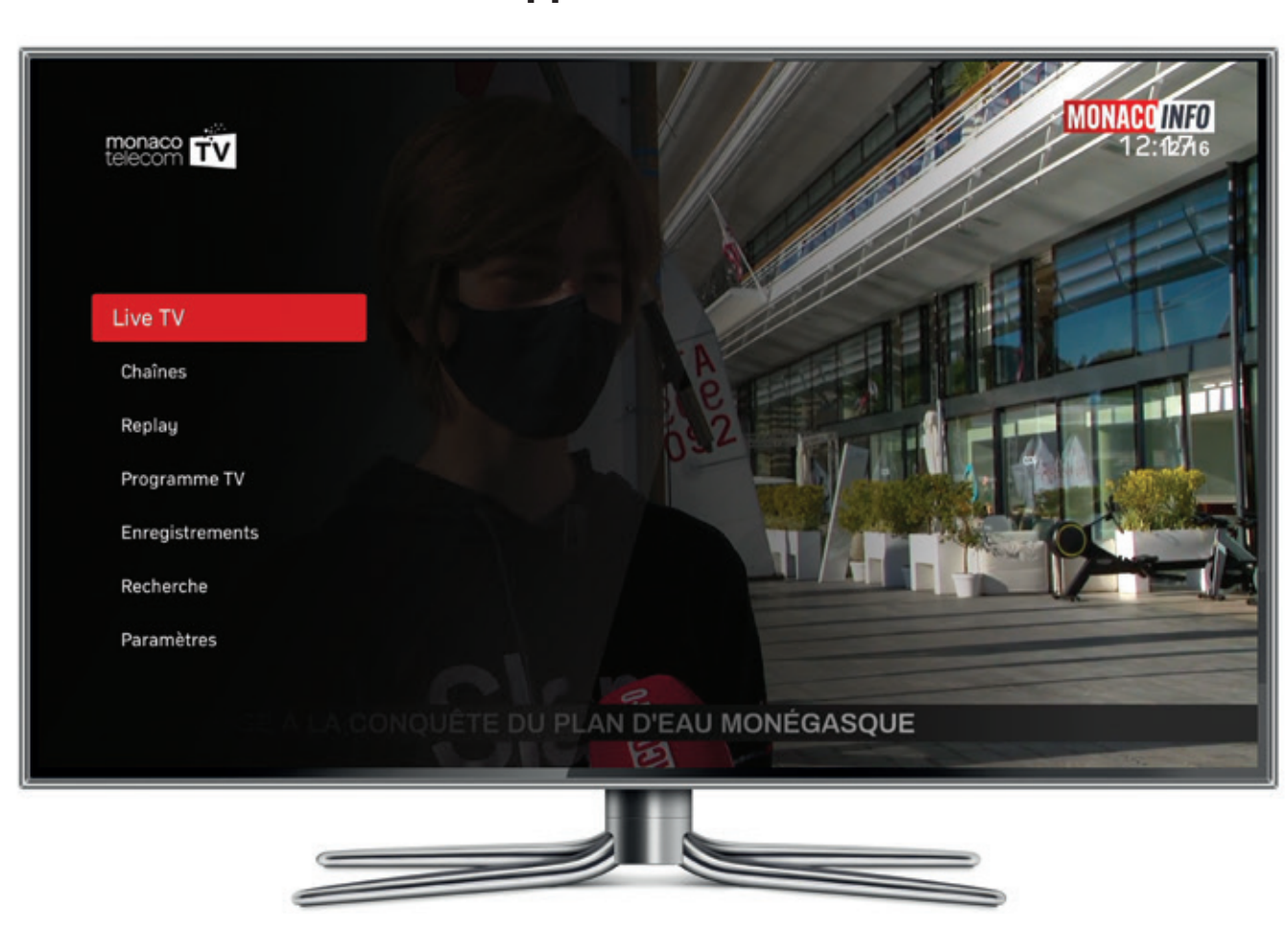

#### **Live TV :** Vos chaînes en direct.

#### Chaînes :

Toutes vos chaînes regroupées par thématiques.

#### **Replay:**

Votre bibliothèque de programmes disponibles en replay.

#### **Programme TV:**

Guide des programmes de toutes les chaînes.

#### **Enregistrements:**

Votre propre bibliothèque d'enregistrements TV, avec une capacité jusqu'à 500 enregistrements.

#### **Recherche:**

Fonction permettant de rechercher les contenus disponibles dans toutes les catégories de MonacoTelecomTV.

#### Paramètres :

Gestion de vos chaînes favorites.

## 2.2 Votre télécommande MonacoTelecomTV

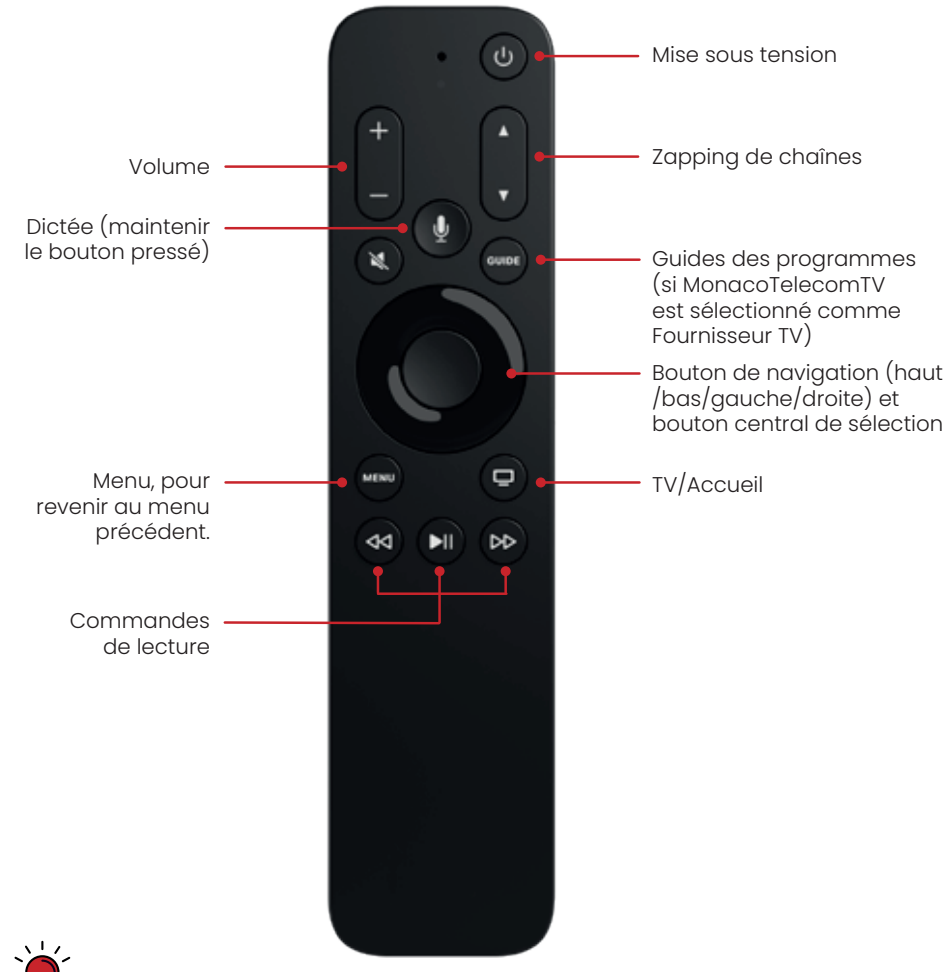

En cas de difficulté pour appairer votre télécommande MonacoTelecomTV à votre Apple TV, maintenez les boutons + et Menu appuyés pendant 10 secondes à moins de 10 cm de l'Apple TV : une fois votre télécommande appairée, un message s'affichera sur l'Apple TV.

#### 2.3 MonacoTelecomTV sur tous vos écrans

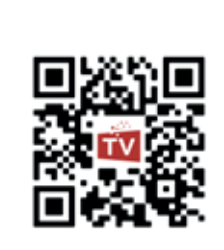

Retrouvez votre service **MonacoTelecomTV** sur PC/Mac, smartphones et tablettes iOS ou Android mobile.

Vous pouvez utiliser jusqu'à 5 écrans simultanément !

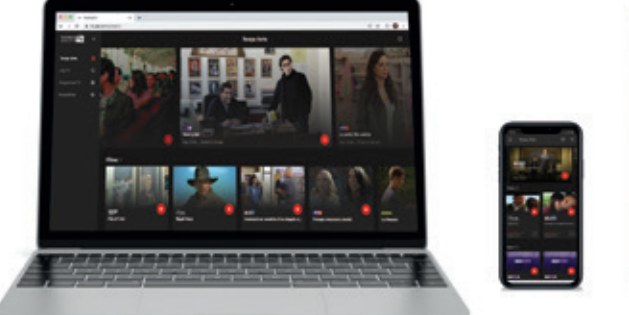

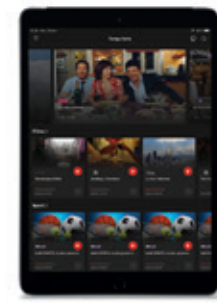

#### 3. Utilisation de MonacoTelecomTV

## 3.1 Comment allumer/éteindre votre Apple TV?

- Pour allumer votre Apple TV, cliquez sur 🕑
- Pour éteindre votre Apple TV, appuyez longuement sur 🙂

#### 3.2 Comment fermer une application?

- Cliquez deux fois sur 😩 : toutes les applications encore ouvertes s'affichent.
- Naviguez vers la gauche pour sélectionner l'application que vous souhaitez fermer.
- Cliquez deux fois vers le haut sur le bouton de navigation pour fermer l'application sélectionnée.

#### 3.3 Comment changer de chaîne sur MonacoTelecomTV ?

Il existe 2 façons de changer de chaîne :

1. Zappez entre les chaînes avec les boutons 🔺 ou 🔻

2. Cliquez vers le haut sur le bouton de navigation pour afficher la liste des chaînes par-dessus le programme en cours. Vous pouvez ainsi choisir une nouvelle chaîne en utilisant les extrémités gauche/droite sur le bouton de navigation et sélectionner ainsi la chaîne de votre choix via le bouton central.

# 3.4 Comment changer la langue audio ajouter des sous-titres ?

- Pendant la diffusion d'un programme, cliquez vers le bas sur le bouton de navigation : un menu apparaîtra en haut de l'écran avec les options de langue audio et sous-titres disponibles.
- Choisissez la langue audio et les sous-titres de votre préférence dans le menu.

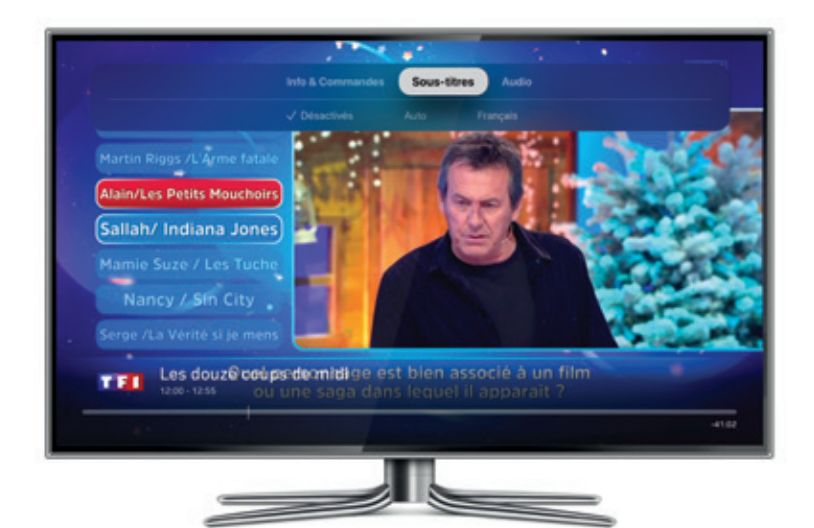

## 3.5 Comment gérer vos chaînes favorites ?

- Pour faire une sélection de vos chaînes préférées, allez dans le menu « Paramètres » de MonacoTelecomTV.
- Cliquez sur « Gérer la liste des chaînes ».
- Choisissez toutes vos chaînes favorites : elles apparaîtront dans la liste **« Mes favoris »** sur la gauche.
- Vous pouvez modifier l'ordre de vos chaînes favorites en cliquant sur les flèches à côté des étoiles.

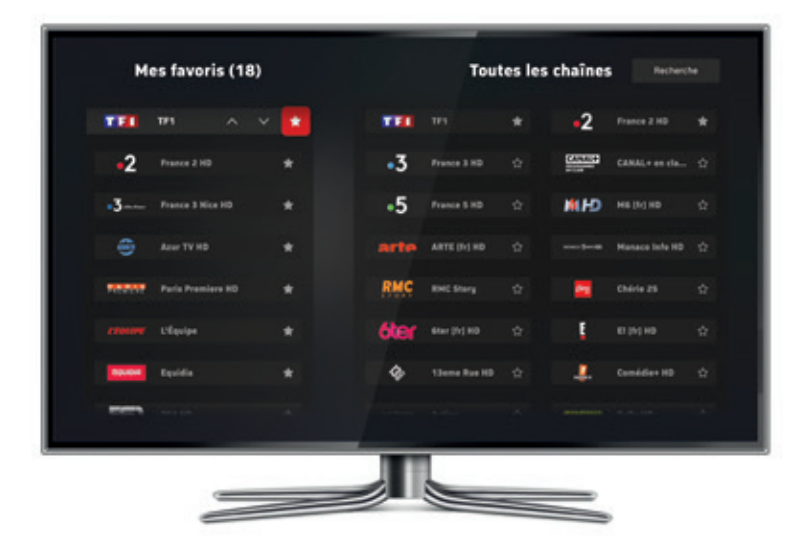

 Une fois votre liste de chaînes favorites terminée, vous la retrouverez dans les menus « Live TV » et « Programme TV ».

#### Découvrez nos vidéos d'aide à l'usage sur notre page You Tube

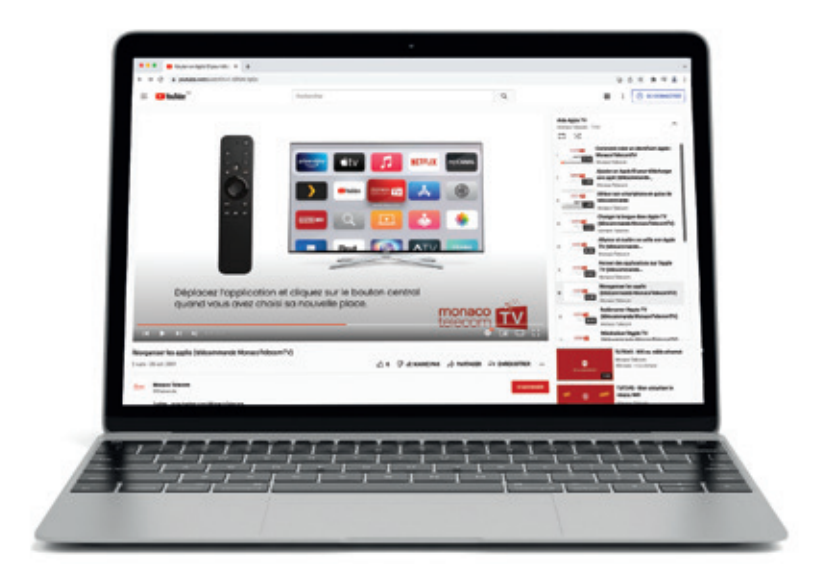

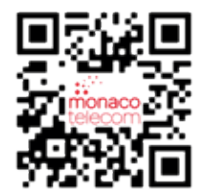

## 4. Premiers pas en cas de difficultés avec l'application MonacoTelecomTV

Suivez les étapes ci-après pour résoudre les problèmes suivants avec votre Apple TV : écran figé ou perte audio, écran noir, difficultés à accéder à un menu.

### 4.1 Quittez puis relancez l'application MonacoTelecomTV

Voir section 3.2.

# 4.2 Vérifiez si une mise à jour de votre application est disponible

- Ouvrez l'application App Store.
- Recherchez et sélectionnez l'application MonacoTelecomTV.
- Si « Ouvrir » s'affiche, votre application n'a pas besoin d'être mise à jour. Si l'option « Mise à jour » est disponible, sélectionnez-la afin de lancer le processus de mise à jour.

## 4.3 Redémarrez votre Apple TV

- Depuis l'écran d'accueil de l'Apple TV, allez dans
  « Réglages » > « Système ».
- Cliquez sur « Redémarrage ».

# 4.4 Vérifiez si une mise à jour de votre Apple TV est disponible

- Depuis l'écran d'accueil de votre Apple TV, allez dans
  - « Réglages » > « Système » > « Mise à jour des logiciels ».
- Cliquez sur **« Mise à jour des logiciels »** : votre Apple TV lancera la mise à jour ou confirmera que les logiciels sont à jour.

## 4.5 Réinitialisez votre Apple TV

- Depuis l'écran d'accueil de votre Apple TV, allez dans
  - « Réglages » > « Système » > « Réinitialiser ».
- Cliquez sur « Réinitialiser », puis confirmez.
- Réinstallez votre Apple TV.

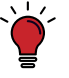

Au cas où le problème n'est pas résolu, veuillez consulter notre assistance en ligne Monaco Telecom https://www.monaco-telecom.mc/assistance-mt

#### **5. FAQ**

#### 5.1 Sur quelle Apple TV regarder MonacoTelecomTV ?

- L'application MonacoTelecomTV est disponible sur Apple TV 4K et Apple TV HD (4<sup>ème</sup> génération).
- La fonctionnalité Airplay sur les smartphones et tablettes iOS ou sur les ordinateurs Mac est également compatible avec les 2<sup>ème</sup> et 3<sup>ème</sup> générations d'Apple TV.

### 5.2 Où retrouver mes identifiants MonacoTelecomTV ?

- Votre identifiant MonacoTelecomTV vous a été transmis par e-mail.
- Si vous souhaitez créer ou modifier votre mot de passe, rendez-vous dans votre espace client Monaco Telecom myMT : https://espace-client.monaco-telecom.mc

### 5.3 Comment mettre à jour l'application MonacoTelecomTV sur Apple TV ?

- Pour faire la mise à jour, voir section 4.2.
- Pour mettre à jour vos applications automatiquement, allez dans « Réglages » > « Apps » puis activez la fonction « Mise à jour automatique des applications ».

## 5.4 Comment faire fonctionner le bouton Guide de la télécommande MonacoTelecomTV ?

Le bouton Guide ne fonctionne que lorsque MonacoTelecomTV est sélectionné comme Fournisseur TV.

Pour sélectionner votre Fournisseur TV :

- Allez dans « Réglages » > « Utilisateurs et comptes » > « Fournisseur TV ».
- Cliquez sur **« Se connecter »** et sélectionnez MonacoTelecomTV dans la liste des fournisseurs TV.
- Renseignez vos identifiants MonacoTelecomTV.

## 5.5 Liens utiles

- Site web Monaco Telecom : https://www.monaco-telecom.mc
- Support MonacoTelecomTV : https://www.monaco-telecom.mc/assistance-mt
- MonacoTelecomTV Trucs & Astuces : You Tube
- Communauté Monaco Telecom : facebook
- Espace client MyMT : https://espace-client.monaco-telecom.mc
- Assistance Apple : https://support.apple.com
- Service client Monaco Telecom : **99 66 33 00** (appel gratuit, lundi-dimanche : 8h-22h)

## Contenuto.

| 1. Installazione dell'applicazione<br>MonacoTelecomTV                      | pagina 22 |
|----------------------------------------------------------------------------|-----------|
| 2. Presentazione di MonacoTelecomTV                                        | bagina 24 |
| 3. MonacoTelecomTV suggerimenti utili p                                    | 28 cagina |
| 4. Primi passi in caso di difficoltà con<br>l'applicazione MonacoTelecomTV | pagina 32 |
| 5. FAQ                                                                     | bagina 34 |

## 1. Installazione dell'applicazione MonacoTelecomTV

1.1 Dopo averla accesa, segui le istruzioni dell'Apple TV.

#### 1.2 Connessione a Internet:

- Se la tua Apple TV è collegata tramite cavo Ethernet (raccomandato), il dispositivo rileverà automaticamente la tua connessione Internet
- In caso contrario, seleziona la tua rete WiFi nella lista che viene visualizzata, poi inserisci la password corrispondente.

#### 1.3 Apple ID:

Non è richiesto un Apple ID per utilizzare MonacoTelecomTV:

- Non è richiesto un Apple ID per utilizzare.
- In alternativa, selezionate « lanora » in basso a sinistra.

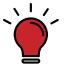

**Importante :** un Apple ID è necessario per scaricare altre

applicazioni oltre a MonacoTelecomTV (MyCanal, YouTube, Netflix...).

#### 1.4 Provider TV

Se si tratta della tua prima Apple TV fornita da MonacoTelecomTV, sarà già preconfigurata e non è necessaria la configurazione del fornitore TV (in questo caso, questo passagaio sarà automaticamente ignorato).

#### Se avete già una vostra Apple TV:

- Clicclate su « Accedi ».
- Selezionare MonacoTelecomTV nella lista dei provider di televisione

1.5 Termina l'installazione della tua Apple TV sequendo i passaggi restanti. In seguito arriverai alla schermata di benvenuto dell'Apple TV.

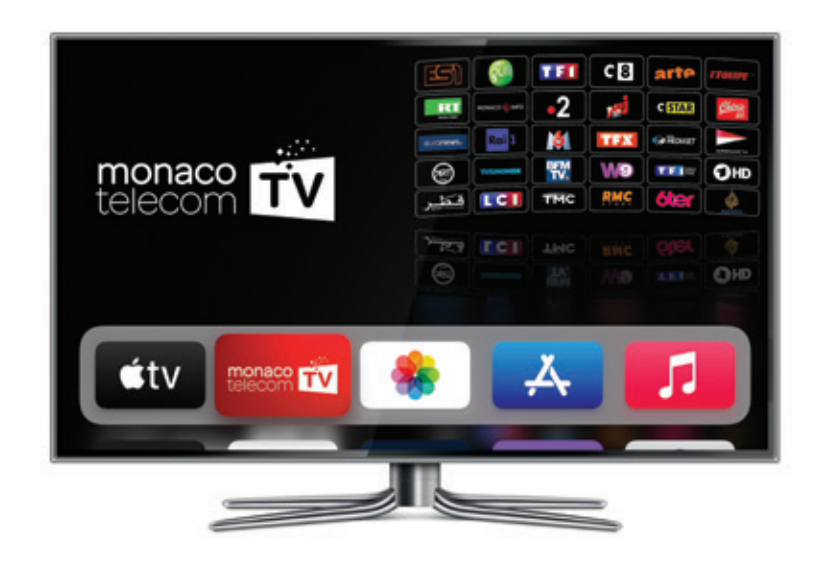

#### 1.6 Guardare MonacoTelecomTV:

- Se l'applicazione MonacoTelecomTV è già installata, basta aprirla e iniziare a guardare la TV: il tuo conto utente MonacoTelecomTV è già configurato.
- Se l'applicazione MonacoTelecomTV non è visibile, puoi scaricarla dall'App Store. Una volta installata, potrai inserire i tuoi dati di accesso per MonacoTelecomTV che hai ricevuto per email.

#### 2. Presentazione di MonacoTelecomTV

## 2.1 MonacoTelecomTV sulla Apple TV

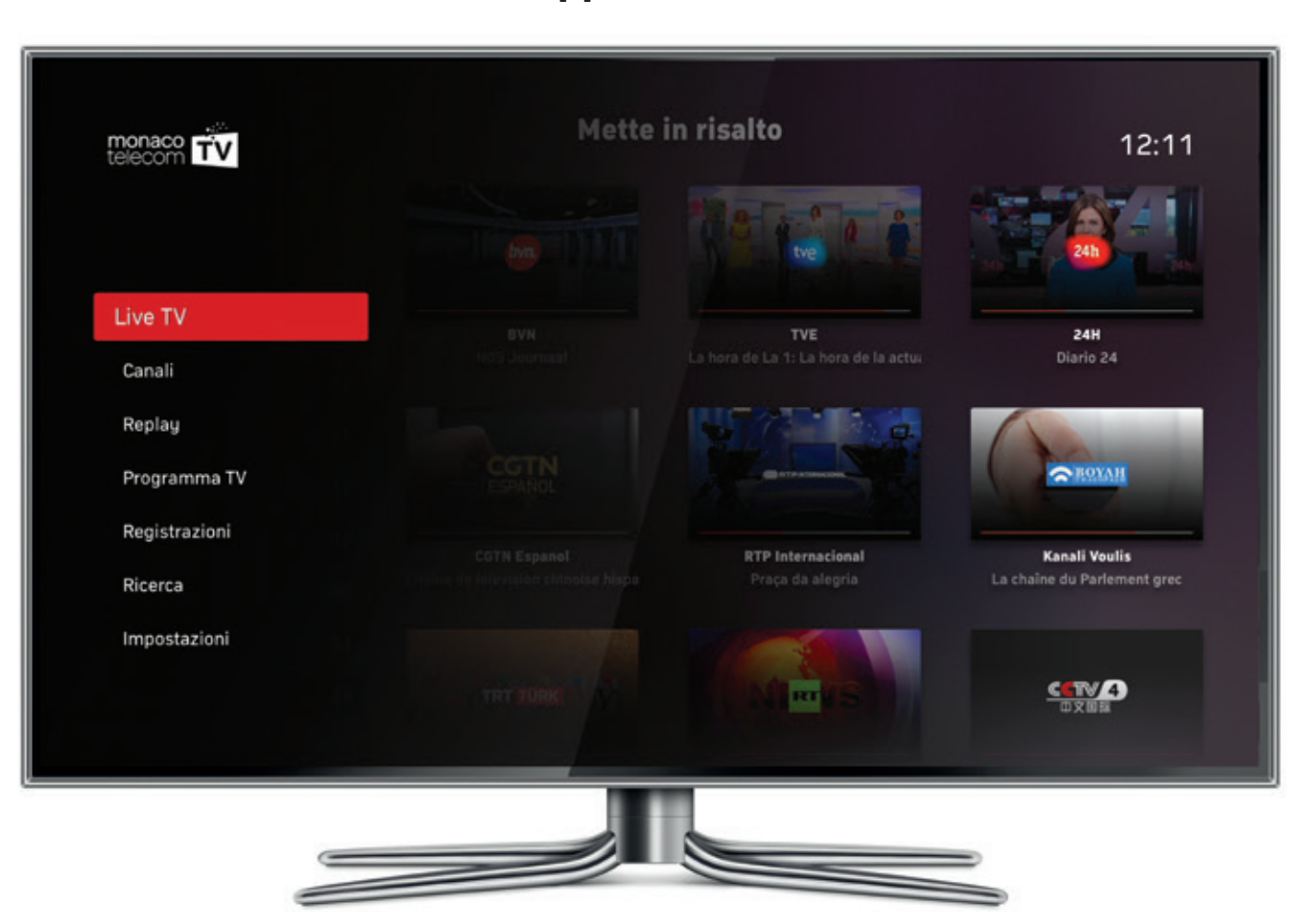

#### **Live TV:** I tuoi canali in diretta.

#### Canali:

Tutti i tuoi canali raggruppati per argomento.

#### **Replay:**

La tua raccolta dei programmi disponibili in replay.

#### Programma TV:

Guida dei programmi di tutti i canali.

#### **Registrazioni:**

La tua raccolta personale di registrazioni TV, per un massimo di 500 registrazioni.

#### **Ricerca:**

Funzione che permette di cercare i contenuti disponibili in tutti le categorie di MonacoTelecomTV.

#### Impostazioni:

Gestione dei tuoi canali preferiti.

## 2.2 Il tuo telecomando MonacoTelecomTV

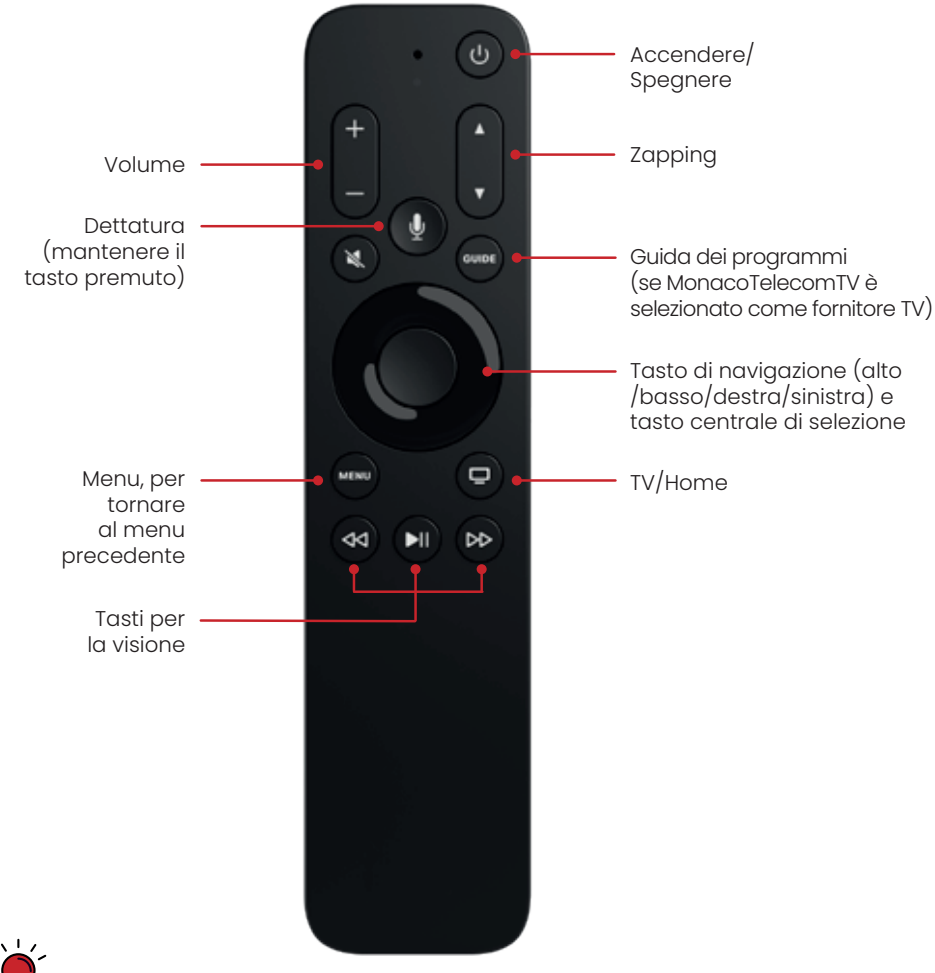

Se hai difficoltà ad associare il tuo telecomando MonacoTelecomTV alla tua Apple TV, tieni premuti i tasti + e Menu per 10 secondi a meno di 10 cm dall'Apple TV: una volta che il tuo telecomando sarà associato, un messaggio sarà visualizzato sull' Apple TV.

#### 2.3 MonacoTelecomTV su tutti i tuoi schermi

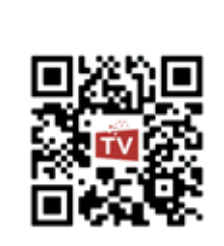

Puoi recuperare i servizi MonacoTelecomTV su PC/Mac, smartphone e tablet iOS o Android.

Puoi utilizzare fino a 5 schermi contemporaneamente!

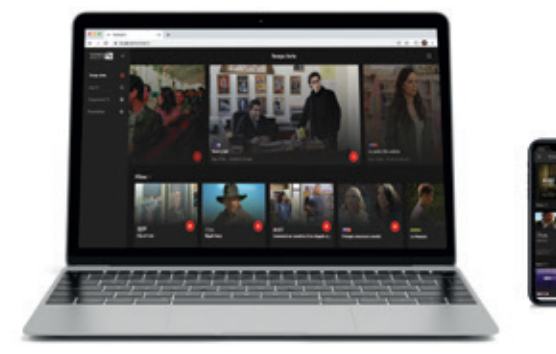

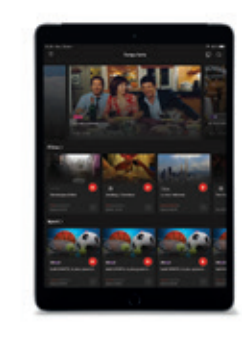

#### 3. MonacoTelecom TV – suggerimenti utili

## 3.1 Accendere/Spegnere la tua Apple TV

- Per accendere la tua Apple TV, premi su 🕑
- Per spegnere la tua Apple TV, premi a lungo su 🕑

## 3.2 Chiudere un'applicazione

- Premi due volte su 😑 : appariranno tutte le applicazioni ancora aperte.
- Scorri verso sinistra per selezionare l'applicazione che desideri chiudere.
- Premi due volte verso l'alto sul tasto di navigazione per chiudere l'applicazione selezionata.

#### 3.3 Cambiare canale su MonacoTelecomTV

Ci sono 2 modi per cambiare canale:

1. Fai zapping tra i canali con i tasti 🔺 oppure 🔻

2. Cliccate verso l'alto con il pulsante di navigazione per visualizzare la lista dei canali al di sopra del canale in corso di visualizzazione. Potrete in tal modo scegliere un nuovo canale utilizzando la destra/sinistra sul pulsante di navigazione e confermare la vostra scelta via validazione sul pulsante centrale.

## 3.4 Cambiare la lingua e aggiungere i sottotitolis

- Durante la riproduzione di un programma, scorri verso il basso sul tasto di navigazione: un menu apparirà nella parte superiore dello schermo con le lingue e i sottotitoli disponibili.
- Scegli la lingua e i sottotitoli che preferisci nel menu.

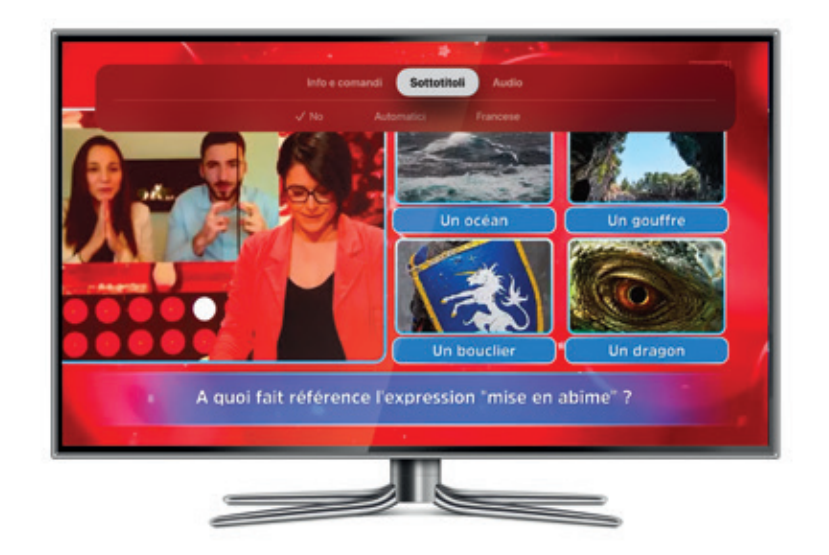

## 3.5 Gestire i tuoi canali preferiti

- Per fare una selezione dei tuoi canali preferiti, vai nel menu « Impostazioni » di MonacoTelecomTV.
- Seleziona « Gestisci elenco canali ».
- Scegli tutti i tuoi canali preferiti: questi ultimi appariranno nella lista « I miei preferiti » sulla sinistra. Puoi riorganizzare l'ordine dei tuoi canali preferiti cliccando sulle frecce accanto alle stelle.

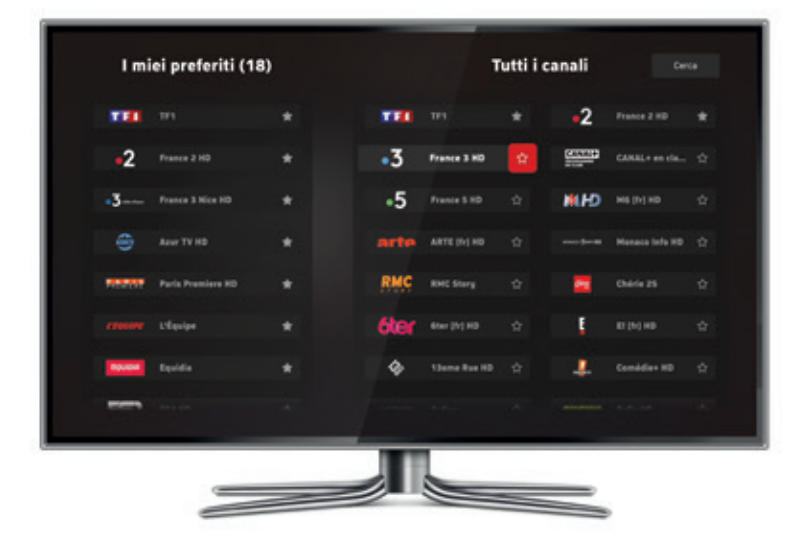

- Una volta che avrai creato la lista dei tuoi canali preferiti, potrai trovarla nei menu **« Explore »** e **« Canali »**.

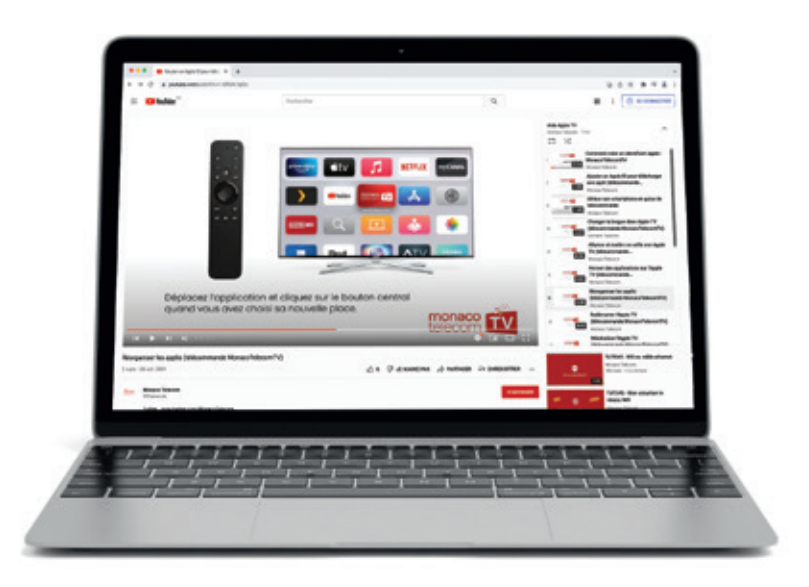

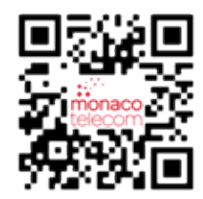

## 4. Primi passi in caso di difficoltà con l'applicazione MonacoTelecomTV

Queste indicazioni devono essere seguite quando riscontri uno dei seguenti problemi con la tua Apple TV: blocco delle immagini o del suono, schermo nero, difficoltà di accesso a un menu.

#### 4.1 Chiudi e poi riavvia l'applicazione MonacoTelecomTV

Vedi sezione 3.2.

# 4.2 Verifica se è disponibile un aggiornamento della tua applicazione

- Apri l'applicazione App Store.
- Cerca e seleziona l'applicazione MonacoTelecomTV.
- Se viene visualizzato « Apri », questo significa che la tua applicazione non ha bisogno di essere aggiornata. Se l'opzione « Aggiorna » è disponibile, selezionala per iniziare l'aggiornamento.

## 4.3 Riavvia la tua Apple TV

- Dalla schermata di benvenuto dell'Apple TV, vai su
  « Impostazioni » > « Sistema ».
- Seleziona « Riavvia ».

# 4.4 Verifica se è disponibile un aggiornamento della tua Apple TV

- Dalla schermata di benvenuto dell'Apple TV, vai su
  - « Impostazioni » > « Sistema» > « Aggiornamento software ».
- Seleziona **« Aggiornamento Software »**: la tua Apple TV avvierà l'aggiornamento o confermerà che i dispositivi sono aggiornati.

## 4.5 Inizializza la tua Apple TV

- Dalla schermata di benvenuto dell'Apple TV, vai su
  - « Impostazioni » > « Sistema » > « Inizializza ».
- Seleziona « Inizializza » e poi conferma.
- Reinstalla la tua Apple TV.

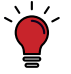

Se queste indicazioni non hanno permesso di risolvere un problema, potete consultare la nostra assistenza online Monaco Telecom https://www.monaco-telecom.mc/assistance-mt

#### **5. FAQ**

### 5.1 Su quale Apple TV posso guardare MonacoTelecomTV?

- L'applicazione MonacoTelecomTV è disponibile sulla Apple TV 4K e sulla Apple TV HD (4° generazione).
- La funzione Airplay su smartphone e tablet iOS o su computer Mac è compatibile anche con la 2° e 3° generazione di Apple TV.

### 5.2 Dove posso ritrovare i miei dati di accesso per MonacoTelecomTV?

- I tuoi dati di accesso per MonacoTelecomTV ti sono stati inviati per email.
- Se desideri modificare i tuoi dati di accesso o il tuo codice PIN, accedi a Mio Conto di MonacoTelecomTV: https://espace-client.monaco-telecom.mc

#### 5.3 Come posso aggiornare l'applicazione MonacoTelecomTV sulla Apple TV?

- Per effettuare un aggiornamento, vedi il paragrafo 4.2.
- Per installare le tue applicazioni automaticamente, vai su
- « Impostazioni » > « App » e poi attiva la funzione « Aggiorna automaticamente le app ».

# 5.4 Come posso far funzionare il tasto Guida del telecomando MonacoTelecomTV?

Il tasto Guida funziona solamente se MonacoTelecomTV è selezionato come provider TV.

Per selezionare il tuo fornitore TV:

- Vai su « Impostazioni » > « Utenti e account » > « Provider TV ».
- Premi su **« Accedi »** e seleziona MonacoTelecomTV nella lista dei provider TV.
- Inserisci i tuoi dati di accesso per MonacoTelecomTV.

## 5.5 Link utili

- Sito internet di Monaco Telecom: https://www.monaco-telecom.mc
- Assistenza MonacoTelecomTV:

#### https://www.monaco-telecom.mc/assistance-mt

- MonacoTelecomTV suggerimenti utili: You Tube
- Monaco Telecom Community: facebook
- Spazio Clienti MyMT: https://espace-client.monaco-telecom.mc
- Assistenza Apple: https://support.apple.com
- Servizio clienti Monaco Telecom: **99 66 33 00** (gratuitamente, tutti i giorni dalle 9 alle 22)

## **Content.**

| 1. Setting-up the MonacoTelecomTV app                             | page 38 |
|-------------------------------------------------------------------|---------|
| 2. MonacoTelecomTV presentation                                   | page 40 |
| 3. MonacoTelecomTV Tips & Tricks                                  | page 44 |
| 4. First steps in case of problem with the<br>MonacoTelecomTV app | page 48 |
| 5. FAQ                                                            | page 50 |

#### 1. Setting-up the MonacoTelecomTV app

1.1 Turn on the Apple TV and follow the instructions.

#### 1.2 Internet connection:

- If your Apple TV is connected via an Ethernet cable (recommended), then your Internet connection will be automatically detected.
- If not, please select your Wi-Fi network from the list displayed, then enter the corresponding password.

#### 1.3 Apple ID:

An Apple ID is not required to use MonacoTelecomTV:

- If you have an Apple ID, you can enter it.
- Otherwise, skip this step.

**Note:** an Apple ID is required to download applications (MyCanal, YouTube, Netflix...).

#### 1.4 TV provider:

If the Apple TV is supplied by Monaco Telecom, it is already preconfigured and the selection of the TV provider is not necessary (in this case, this step will be automatically skipped).

#### If you have your own Apple TV:

- Click on «Continue».
- Select MonacoTelecomTV from the list of TV providers.

**1.5 Complete the set-up of your Apple TV** by following the remaining steps. You will then arrive on the Apple TV home screen.

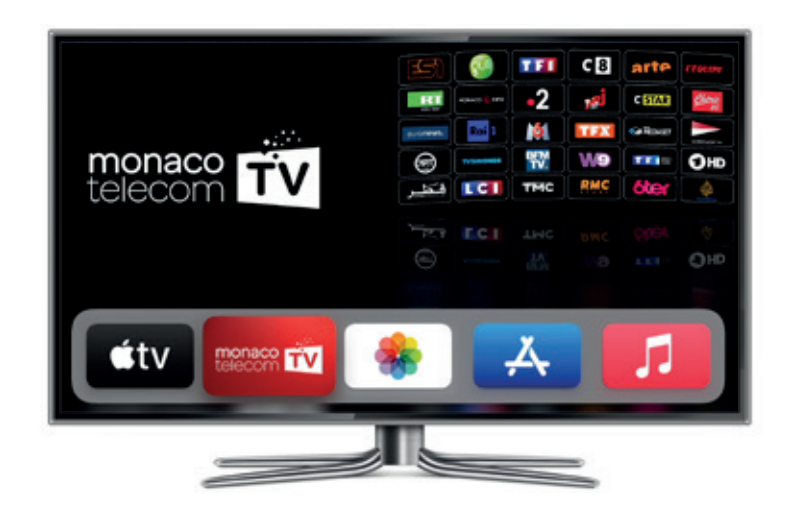

#### 1.6 Watch MonacoTelecomTV:

- If the MonacoTelecomTV app is already installed, you can launch it and start watching TV. Your MonacoTelecomTV account is already set up.
- If the MonacoTelecomTV app is not visible, you can download it in the App Store. Once installed, enter the MonacoTelecomTV credentials received by email.

#### 2. MonacoTelecomTV presentation

### 2.1 MonacoTelecomTV on the Apple TV

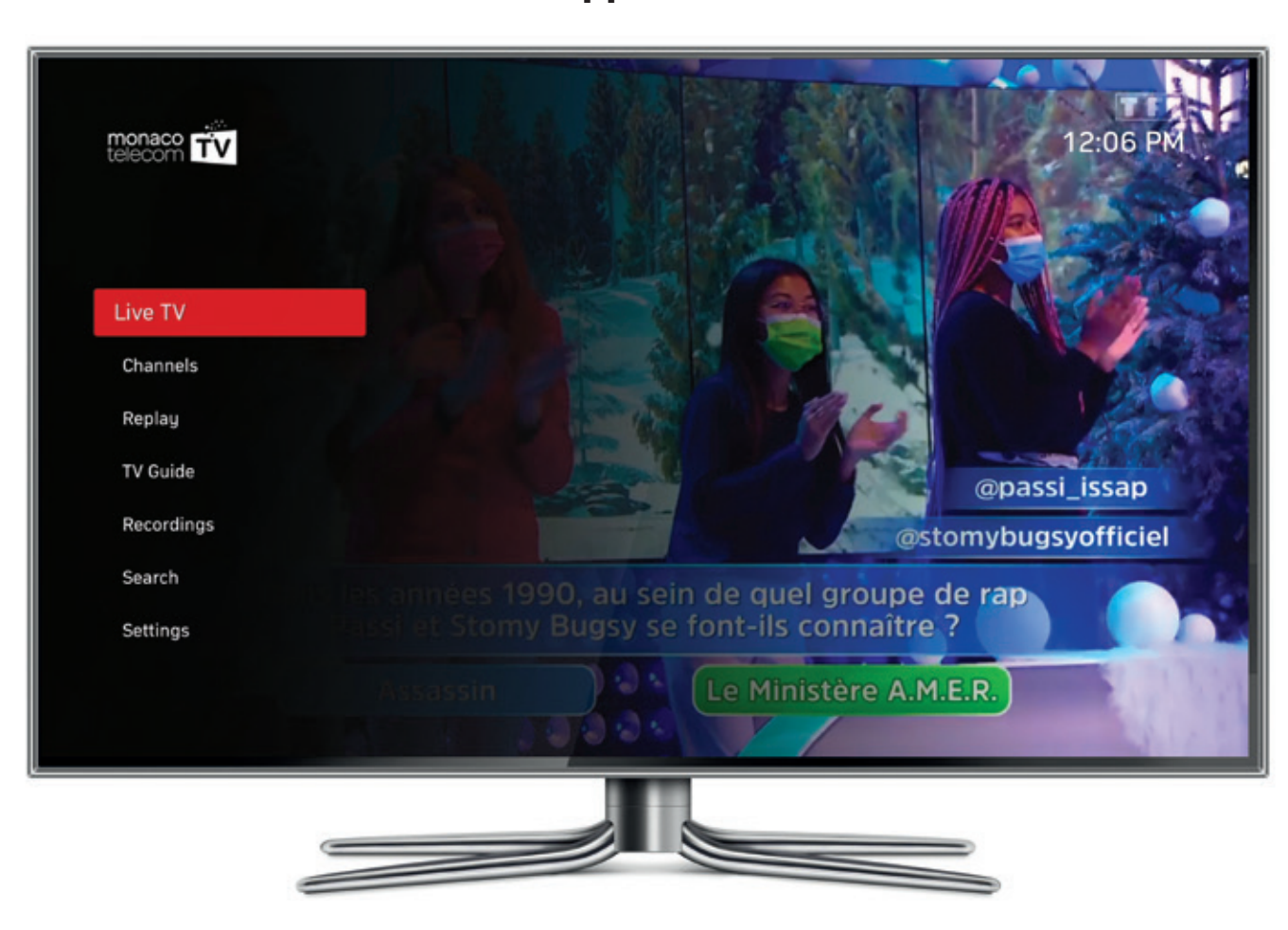

**Live TV:** Your live channels.

**Channels:** All your channels organized by theme.

**Replay:** Your programme library available in replay.

**TV Guide:** Programme guide for all channels.

#### **Recordings:**

Your own TV recording library, with up to 500 recordings.

#### Search:

Function to browse for available content in all MonacoTelecomTV categories.

#### **Settings:**

Manage your favorite channels.

## 2.2 MonacoTelecomTV remote control

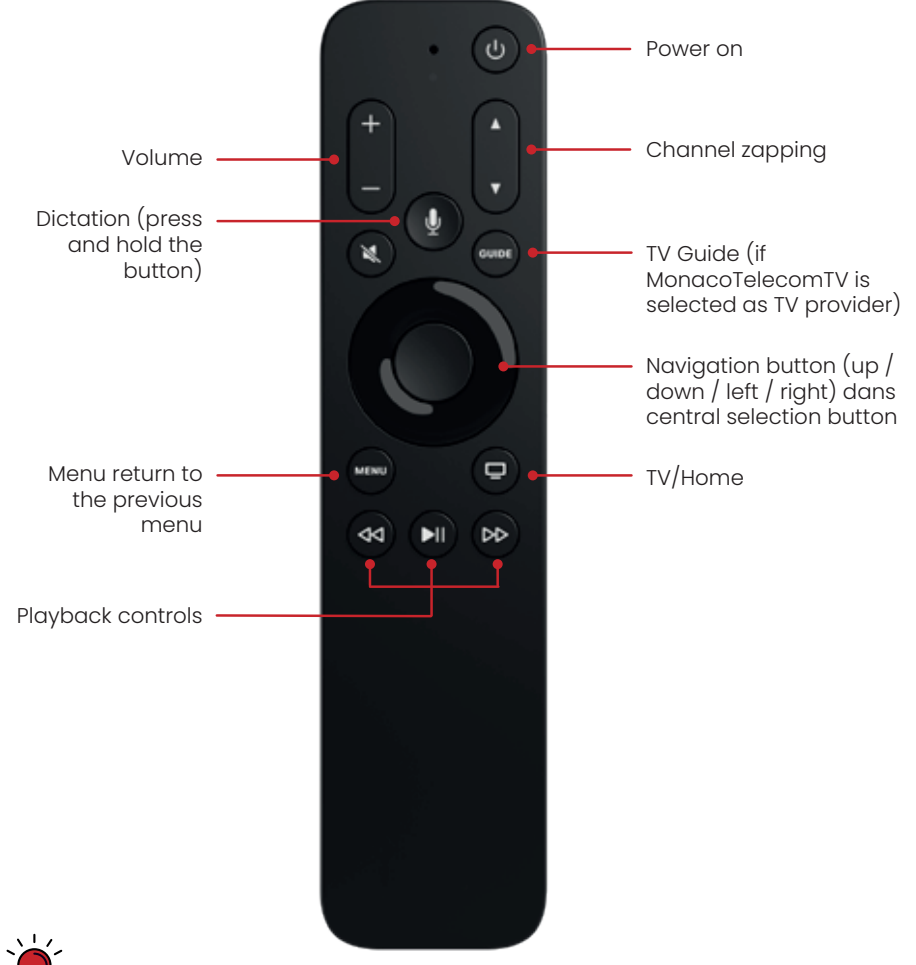

If you have difficulty pairing your MonacoTelecomTV remote control to your Apple TV, press and hold the + and Menu buttons for 10 seconds within 10 cm of the Apple TV: once your remote control is paired, a message will be displayed on the Apple TV.

#### 2.3 MonacoTelecomTV on all your screens

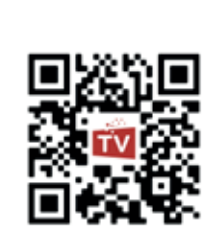

Enjoy **MonacoTelecomTV** on PC/Mac, smartphones and iOS or Android mobile tablets.

You can use up to 5 screens simultaneously!

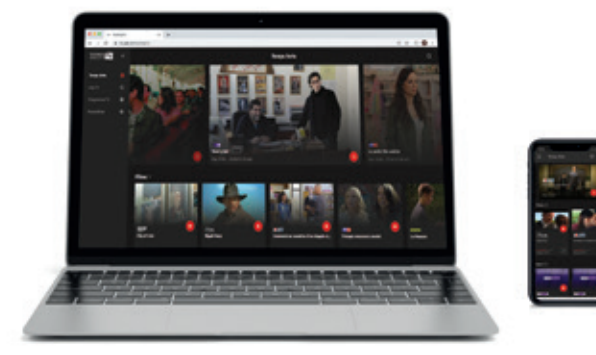

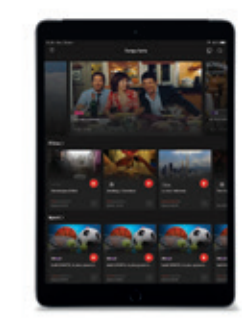

#### 3. MonacoTelecomTV Tips & Tricks

## 3.1 Turn on / off the Apple TV

- To turn on the Apple TV, press 🕐
- To turn off the Apple TV, press and hold 🕑

## 3.2 Quit an app

- Double click all currently opened apps appear
- Navigate to the left to select the app you want to quit.
- Double-click up on the navigation button to close the selected app.

## 3.3 Change channels on MonacoTelecomTV

There are 2 ways to change channels:

**1.** Zap between channels with the  $\blacktriangle$  or  $\blacktriangledown$  buttons.

**2.** Click up on the navigation button to display the channel list over the current program. You can then choose a new channel by using the left/right ends of the navigation button and select the channel of your choice via the middle button.

# 3.4 Change the audio language and add subtitles

- While a programme is being broadcasted, click down on the navigation button: a menu will appear at the top of the screen with the available audio languages and subtitles.
- Choose your preferred audio language and subtitle in the menu.

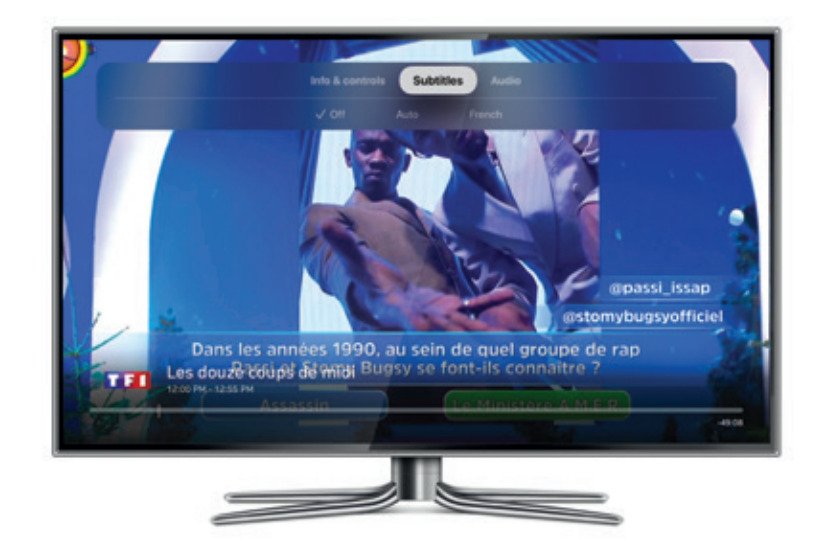

## 3.5 Manage your favourite channels

- To create a selection of favourite TV channels, go to the MonacoTelecomTV **«Settings»** menu.
- Click on «Manage Channel List».
- Select all your favourite channels, they will appear on the left in the list **«My favorites»**.
- You can reorganise the order by clicking on the arrows next to the stars.

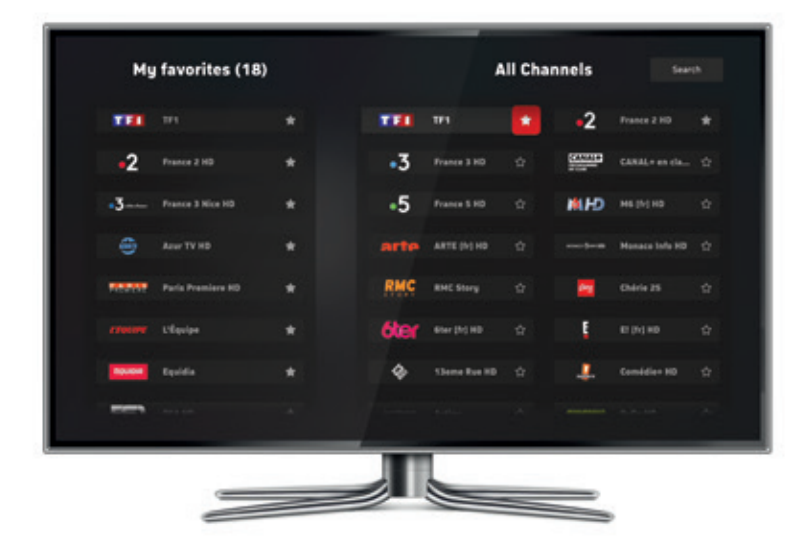

- Once the list of favourite channels is created, you can find them in the menus **«Channels»** and **«TV Guide»**.

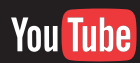

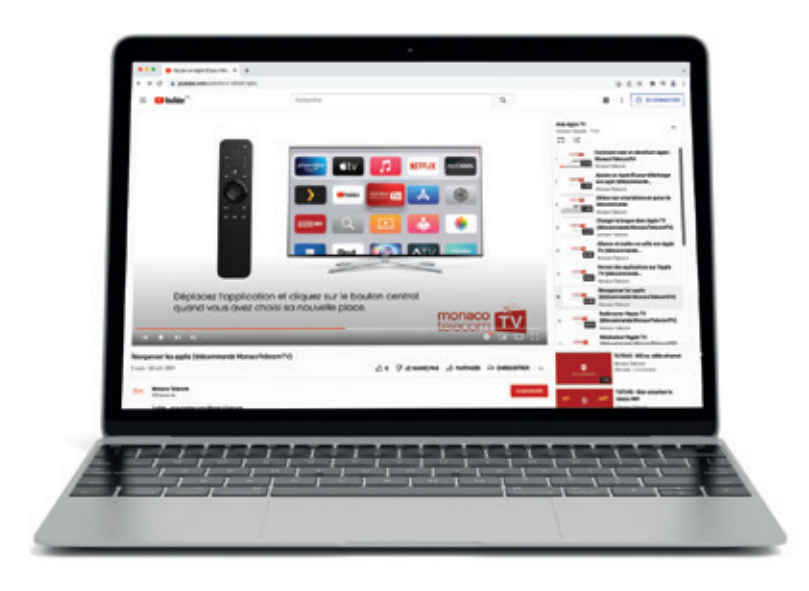

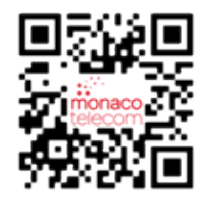

## 4. First steps in case of problem with the MonacoTelecomTV app

Follow these steps to solve the following problems with your Apple TV: frozen screen or audio loss, black screen, difficulty accessing a menu.

## 4.1 Quit and relaunch the MonacoTelecomTV app

See section 3.2.

## 4.2 Check if an update of your app is available

- Open the App Store app.
- Search and select the MonacoTelecomTV app.
- If **«Open»**, is displayed, your app does not need an update.
  If the option **«Update»** is available, click on it and the update process will start.

## 4.3 Reboot your Apple TV

- On the Apple TV home screen go to **«Settings» > «System»**.
- Click on **«Restart»**.

# 4.4 Check if an update for your Apple TV is available

- On the Apple TV home screen go to **«Settings»** > **«System»** > **«Software Updates»**.
- Click on **«Update Software»** and your Apple TV will start the update or confirm that the software is up to date.

## 4.5 Reset your Apple TV

- On the Apple TV home screen go to **«Settings»** > **«System»** > **«Reset»**.
- Click on **«Reset»** and confirm.
- Reinstall your Apple TV.

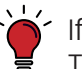

If the problem is not resolved, please consult our Monaco Telecom online support https://www.monaco-telecom.mc/assistance-mt

#### **5. FAQ**

#### 5.1 On which Apple TV can I watch MonacoTelecomTV?

- The MonacoTelecomTV app is available on the Apple TV 4K and the Apple TV HD (4<sup>th</sup> generation).
- Airplay feature on iOS smartphones and tablets or Mac computers is also compatible with the 2<sup>nd</sup> and 3<sup>rd</sup> generation Apple TV.

## 5.2 Where can I find my MonacoTelecomTV credentials?

- Your MonacoTelecomTV credentials have been sent to you by email.
- If you wish to change your credentials go to your Monaco Telecom customer space: https://espace-client.monaco-telecom.mc

# 5.3 How can I update the MonacoTelecomTV app on the Apple TV?

- To update the app, refer to section 4.2.
- To update automatically all your apps, go to **«Settings»** > **«Apps»** and activate **«Automatically Update Apps»**.

#### 5.4 How to use the Guide button on MonacoTelecomTV remote?

The Guide button works only when MonacoTelecomTV is selected as TV provider.

To select your TV Provider:

- Go to **«Settings»** > **«Users and Accounts»** > **«TV Provider»**.
- «TV Provider».
- Click on **«Login»** and select MonacoTelecomTV in the list of TV providers.
- Fill in your MonacoTelecomTV credentials.

## 5.5 Useful links

- Monaco Telecom website: https://www.monaco-telecom.mc
- MonacoTelecomTV support: https://www.monaco-telecom.mc/assistance-mt
- MonacoTelecomTV Tips & Tricks: You Tube
- Monaco Telecom Community: facebook
- myMT customer area: https://espace-client.monaco-telecom.mc
- Apple Assistance: https://support.apple.com
- Monaco Telecom customer care: **99 66 33 00** (free call, Mo-Sun : 8am-10pm).

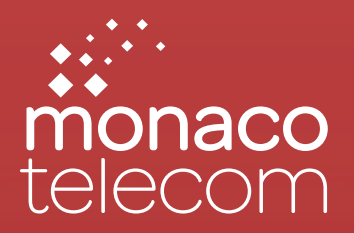

Une question, besoin d'aide ? Monaco Telecom vous accompagne au 99 66 33 00 7j/7 de 8h à 22h

> **Boutique Fontvieille** 9, rue du Gabian

www.monaco-telecom.mc